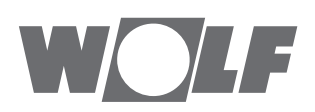

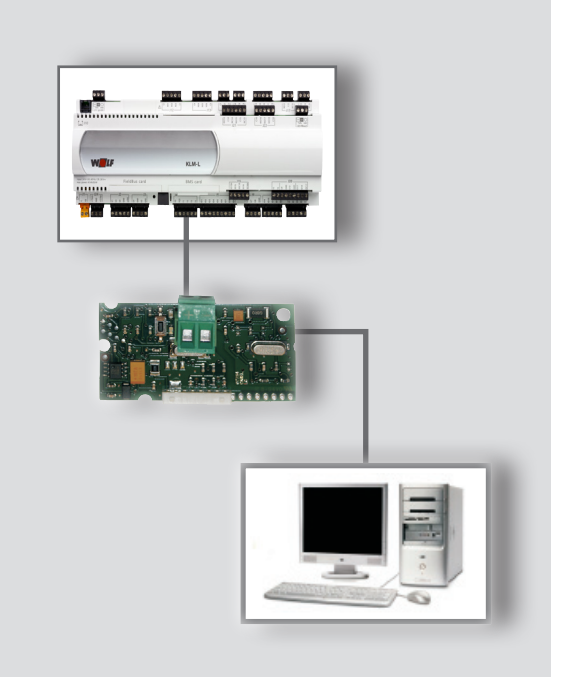

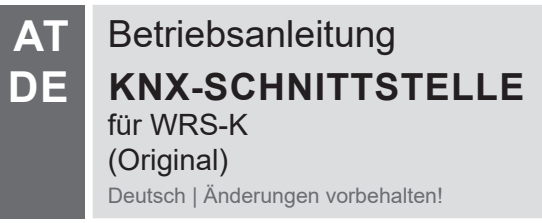

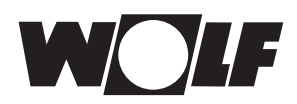

| 1 | Hinweise zur Dokumentation                    | 3  |
|---|-----------------------------------------------|----|
|   | 1.1 Mitgeltende Unterlagen                    | 3  |
|   | 1.2 Aufbewahrung der Unterlagen               | 3  |
|   | 1.3 Verwendete Symbole und Warnhinweise       | 3  |
|   | 1.4 Gültigkeit der Anleitung                  | 3  |
| 2 | Richtlinien                                   | 4  |
|   | 2.1 Installation / Inbetriebnahme             | 4  |
|   | 2.2 Entsorgung                                | 4  |
| 3 | Installation                                  | 5  |
| - | 3.1 Ansicht                                   | 5  |
|   | 3.2 Montage                                   | 5  |
|   | 3.3 Systemvorraussetzungen                    | 6  |
|   | 3.4 Schnittstellenkonfiguration               | 6  |
|   | 3.5 Anschluss                                 | 6  |
|   | 3.6 LED-Anzeigen                              | 7  |
|   | 3.7 Programmiertaste                          | 7  |
| 4 | Inbetriebnahme                                | 8  |
|   | 4.1 Installation ETS App                      | 8  |
|   | 4.2 Produktdatenbank importieren              | 8  |
|   | 4.3 Gerätekonfiguration                       | 8  |
|   | 4.4 Einstellungen der Datenpunkte             | 8  |
|   | 4.4.1 Konvertierung                           | 9  |
|   | 4.4.2 KNX Datenpunkt                          | 9  |
|   | 4.5 Topologie zuordnen                        | 9  |
|   | 4.6 Physikalische Adresse zuweisen            | 9  |
|   | 4.7 Kommunikationsobjekte mit Gruppenadressen |    |
|   | verknüpten                                    | 9  |
|   | 4.8 Programmieren der Konfiguration           | 9  |
| 5 | Daten                                         | 10 |
|   | 5.1 Lesender Zugriff                          | 10 |
|   | 5.1.1 Betriebsdaten lesender Zugriff          | 10 |
|   | 5.1.2 Sonderbetriebsarten                     | 12 |
|   | 5.2 Schreibender Zugriff                      | 15 |
|   | 5.2.1 Betriebsdaten schreibender Zugriff      | 15 |
|   | 5.2.2 Betriebsartenwahl                       | 16 |
|   | 5.2.3 Manueller Betrieb / Wochenprogramm      | 17 |
|   | 5.2.4 GLI-Betrieb                             | 18 |
| 6 | Technische Daten                              | 20 |

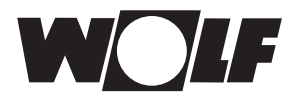

## 1 Hinweise zur Dokumentation

- 1.1 Mitgeltende Betriebsanleitung WRS-K Unterlagen
- **1.2** Aufbewahrung der Der Anlagenbetreiber bzw. der Anlagenbenutzer übernimmt die Aufbewahrung aller Anleitungen.
  - $\rightarrow$  Geben Sie diese Betriebsanleitung weiter.
- 1.3 Verwendete Symbole und Warnhinweise

In dieser Beschreibung werden die folgenden Symbole und Hinweiszeichen verwendet. Diese wichtigen Anweisungen betreffen den Personenschutz und die technische Betriebssicherheit.

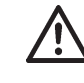

"Sicherheitshinweis" kennzeichnet Anweisungen, die genau einzuhalten sind, um Gefährdung oder Verletzung von Personen zu vermeiden und Beschädigungen am Gerät zu verhindern.

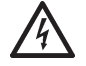

Gefahr durch elektrische Spannung an elektrischen Bauteilen! Achtung: Vor Abnahme der Verkleidung Betriebsschalter ausschalten.

Greifen Sie niemals bei eingeschaltetem Betriebsschalter an elektrische Bauteile und Kontakte! Es besteht die Gefahr eines Stromschlages mit Gesundheitsgefährdung oder Todesfolge.

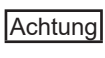

"Hinweis" kennzeichnet technische Anweisungen, die zu beachten sind, um Schäden und Funktionsstörungen am Gerät zu verhindern.

#### Aufbau von Warnhinweisen

Die Warnhinweise in dieser Anleitung erkennen Sie an einem Piktogramm, einer oberen und einer unteren Linie. Die Warnhinweise sind nach folgendem Prinzip aufgebaut:

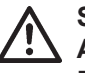

#### Signalwort

Art und Quelle der Gefahr.

Erläuterung der Gefahr.

 $\rightarrow$  Handlungsanweisung zur Abwendung der Gefahr.

#### 1.4 Gültigkeit der Anleitung

Diese Bedienungsanleitung gilt für die KNX-Schnittstelle für WRS-K.

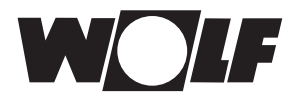

## 2 Richtlinien

- 2.1
   Installation /
   Die Installation und Inbetriebnahme darf It. DIN EN 50110-1 nur von Elektrofachkräften durchgeführt werden.
  - 2.2 Entsorgung Für die Entsorgung defekter Systemkomponenten oder des Systems nach der Produktlebensdauer beachten Sie bitte folgende Hinweise: Entsorgen Sie sachgerecht, d.h. getrennt nach Materialgruppen der zu entsorgenden Teile. Ziel sollte immer eine möglichst maximale Wiederverwendbarkeit der Grundmaterialien bei möglichst geringer Umwertbelastung sein. Werfen Sie keinesfalls Elektro- oder Elektronikschrott einfach in den Müll, sondern nutzen Sie entsprechende Annahmestellen.

Entsorgen Sie grundsätzlich so umweltverträglich, wie es dem Stand der Umweltschutz-, Wiederaufbereitungs- und Entsorgungstechnik entspricht.

# **3** Installation

#### 3 Installation

#### 3.1 Ansicht

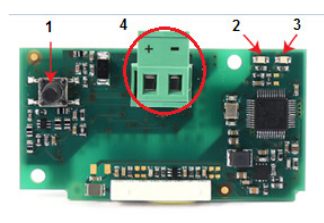

#### 3.2 Montage

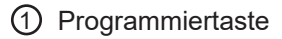

- 2 rote LED
- ③ grüne LED
- 4 Anschlussblock f
  ür das KNX-Netzwerk

Die KNX-Schnittstelle wird bei gemeinsamen Auftragseingang mit der Rege-

11111111 ---- lung fertig montiert ausgeliefert.

Bei nachträglicher Installation sind die nachfolgenden Punkte zu beachten:

Die KNX-Schnittstelle wird in den Steckplatz (BMS card) am Regler KLM-L (Art.Nr. 2744746) oder KLM-XL (Art.Nr. 2746118) eingesteckt. Dazu folgendermaßen vorgehen:

- 1. Klima-und Lüftungsmodul KLM-L oder KLM-XL spannungsfrei schalten
- 2. Abdeckung des Steckplatzes (BMS card) mit Hilfe eines Schraubendrehers entfernen.

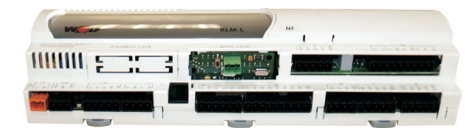

4. KNX-Schnittstelle im freien Steckplatz so einstecken, dass eine Steckverbindung zwischen dem Verbindungsblock der KNX-Schnittstelle und den Pins des Klima- und Lüftungsmoduls hergestellt wird (Verbindungsblock rastet ein).

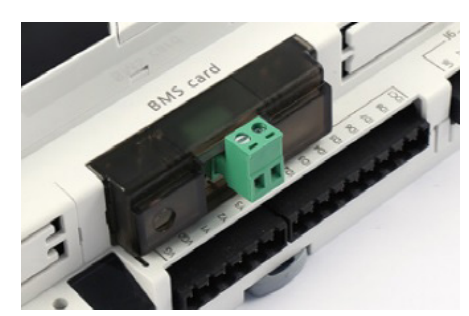

- 5. Abdeckung des Steckplatzes anbringen
- 6. Spannungsversorgung wieder herstellen

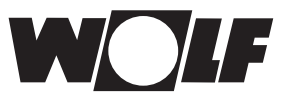

# **3 Installation**

Software Klima-Lüftungsmodul: 5.1.004 oder höher. 3.3 Systemvorraus-ETS5 Version 5.5.2 oder höher. setzungen Schnittstellen-Wurde die KNX-Schnittstelle bereits fertig montiert mit der Regelung 3.4 Hinweis: ausgeliefert, ist diese auch bereits konfiguriert. Es sind keine weiteren konfiguration Einstellungen erforderlich. Bei nachträglicher Installation kann die Schnittstelle folgendermaßen konfiguriert werden:  $\textbf{Grundmaske} \rightarrow \textbf{Hauptmenü} \rightarrow \textbf{Fachmann} \rightarrow \textbf{Sonstiges...}$ 1. Schnittstelle BMS card auswählen. 2. KNX einstellen. Die Übertragungsrate wird infolge auf 19200 bit/s voreingestellt Die genaue Vorgehensweise zur Bedienung des Bedienmoduls BMK Hinweis: kann der Betriebsanleitung WRS-K entnommen werden.

**3.5 Anschluss** Der Anschluss an das KNX-Netzwerk erfolgt über den steckbaren Anschlussblock: + : Signal +

- Signal
- : Signal -

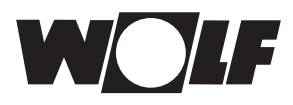

## 3.6 LED-Anzeigen

| LED           |                     | Bedeutung                                                                                                    | Fehler/Lösung                                                                                                    |
|---------------|---------------------|----------------------------------------------------------------------------------------------------|----------------------------------------------------------------------------------------------------|
| Rot           | leuchtend           | Keine Kommunikation zwischen KNX-<br>Schnittstelle und KLM                                                                                                    | Konfiguration:<br>- physikalische Adresse falsch<br>- Übertragungsrate nicht korrekt<br>- falsches Protokoll                      |
|               | blinkend            | Kommunikationsfehler zwischen KNX-<br>Schnittstelle und KLM                                                                                                    | <ul> <li>die Schnittstelle wurde nicht auf<br/>KNX-Protokoll oder auf eine nicht<br/>unterstützte Adresse konfiguriert</li> </ul> |
|               | leuchtend           | Die Programmiertaste wurde für die<br>Zuordnung der physikalischen Adresse<br>gedrückt und die Schnittstelle wartet auf<br>eine korrespondierende Operation<br>von ETS |                                                                                                    |
| Grün          | schnell<br>blinkend | <ul> <li>Die Konfiguration wurde noch nicht<br/>hochgeladen</li> <li>ein kurzes aufleuchten bedeutet, dass<br/>die Programmiertaste gedrückt wurde</li> </ul>          | Herunterladen der Konfiguration über<br>ETS                                                                                       |
|               | langsam<br>blinkend | ETS lädt die Konfigurationsdatei                                                                                                    |                                                                                                    |
| Grün +<br>Rot | beide<br>leuchtend  | Keine Spannungsversorgung zum KNX-<br>Bus                                                                                                    | Überprüfen Sie: KNX-Bus Netzverbindung und Polarität der Stecker                                                                  |
| Grün +<br>Rot | blinkend            | FW Update läuft                                                                                                    |                                                                                                    |

### 3.7 **Programmiertaste**

Die Programmiertaste auf der KNX-Schnittstelle dient zur Zuordnung der physikalischen Adresse für die Schnittstelle.

Hinweis: Zu beachten ist, dass eine neue KNX-Schnittstelle keine physikalische Adresse besitzt und vorher programmiert werden muss.

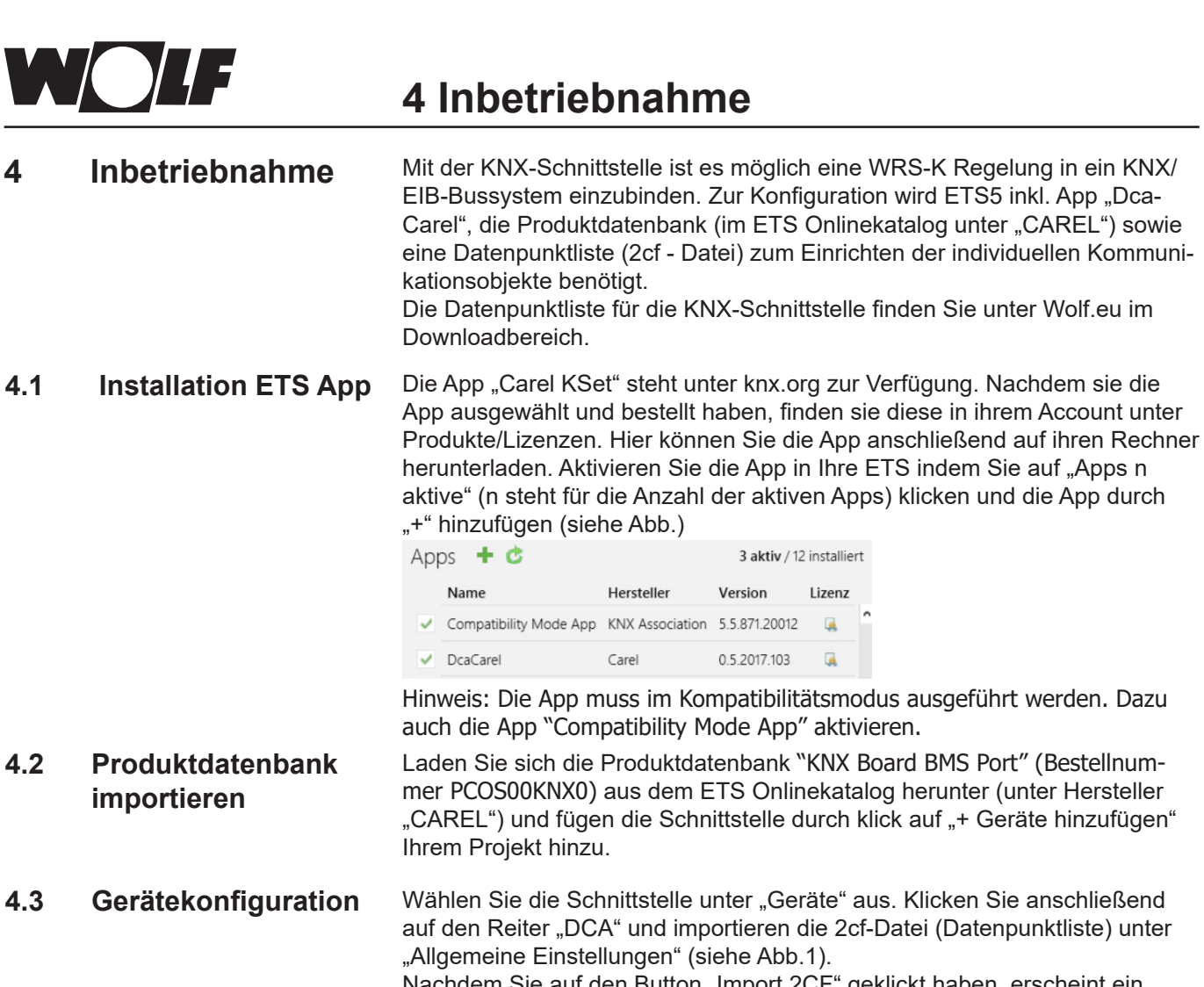

Nachdem Sie auf den Button "Import 2CF" geklickt haben, erscheint ein Fenster zum Einstellen der Datenbereiche. Wählen Sie an dieser Stelle "D:1-207; A:1-207;I:1-207 -> D:1-207;A:1-207;I:209-415" aus (siehe Abb.2)

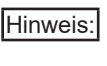

Das Menü "Allgemeine Einstellungen" wird zum Umsetzen der Modbuskommunikationsparameter zwischen Regler und der Schnittstellenkarte benötigt.

|                               |                       | Gerätekonfiguration                   |             | wählen crosstable                                              |
|-------------------------------|-----------------------|---------------------------------------|-------------|----------------------------------------------------------------|
| Allgemeine Einstellungen      | Modbus Einstellungen  |                                       |             |                                                                |
| Einstellungen der Datenpunkte | Slave Adresse         | 1                                     | Baud 9600 - | D:1-199;A:1-127;I:1-127 -> D:1-199;A:1-127;I:129-255           |
| Zeichentabelle                | Max multiple coils    | 2000                                  |             | D:1-207:A:1-207:I:1-207 -> D:1-207:A:1-207:I:209-415           |
|                               | Max multiple Regs     | 125                                   |             |                                                                |
|                               | KNX Einstellungen     |                                       |             | O D:1-2048;A:1-5000;I:1-5000 -> D:1-2048;A:1-5000;I:5002-10001 |
|                               | Übertragungsverzögeru | ung (sec) nach Busspannungswiederkehr | 2           | D:1-2048;A:1-127;I:1-10000 -> D:1-2048;A:1-127;I:129-10128     |
|                               | Max # an Tele         | grammen pro Sekunde (0 = unbegrenzt)  | 0           | D:1-2048:A:1-5000:I:1-10000 -> D:1-2048:A:1-5000:I:5002-15001  |
|                               |                       | 2 Import 2CF                          | $\supset$   |                                                                |
|                               | 1                     |                                       |             | ОК                                                             |
| Kommunikationsobjekte / F     | Parameter DCA         |                                       |             |                                                                |
| Abb.1                         |                       |                                       |             | Abb.2                                                          |

4.4 Einstellungen der Datenpunkte

Wurde die 2cf-Datei importiert, können Sie unter "DCA" auch die Auswahl "Einstellungen der Datenpunkte" anwählen. Durch Klick auf den Button "Hinzufügen" öffnet sich die verfügbare Datenpunktliste, in der Sie die gewünschten/anlagenspezifischen Datenpunkte auswählen können. Im Anschluss kann der gewählte Datenpunkt konfiguriert werden (siehe Beispielabb. für "Temperature\_Outside")

| Obj # | Variable            | Beschreibung        | ^ | Modbus Datenpunkt      |                       |                |                     |   |
|-------|---------------------|---------------------|---|------------------------|-----------------------|----------------|---------------------|---|
| 1     | Temperature_Outside | Temperature_Outside |   | Name                   | Temperature_Outside   | Beschreibung   | Temperature_Outside |   |
|       |                     |                     |   | Тур                    | Input Register v      | Leseadresse    | 2                   |   |
|       |                     |                     |   |                        |                       | Schreibadresse | 2                   |   |
|       |                     |                     |   | # der Register         | 1                     | Endianness     | big (2,1)           | • |
|       |                     |                     |   | Konvertierung          |                       |                |                     |   |
|       |                     |                     |   | Wert                   | integer, signed 🔹 👻   |                |                     |   |
|       |                     |                     |   | Bit Position           | 0                     | # der Bits     | 16                  |   |
|       |                     |                     |   | А                      | 0,1                   | В              | 0                   |   |
|       |                     |                     |   | Runden                 | zum nächstgelegenen 🔹 |                |                     |   |
|       |                     |                     |   | KNX Datenpunkt         |                       |                |                     |   |
|       |                     |                     |   | KNX Typ 9.00           | 1 Temperatur (°C) 🔹   |                |                     |   |
|       |                     |                     |   | Sendebedingung bei W   | fertveränderung •     |                |                     |   |
|       |                     |                     |   | zyklisches Senden Nein | •                     |                |                     |   |

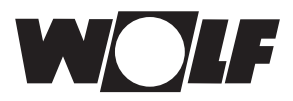

# 4 Inbetriebnahme

| 4.4.1 | Konvertierung                                                  | Anhand der Eingabe im Eingabefeld <b>A</b> kann die Auflösung des übertragenen<br>Wertes eingestellt werden. Tragen Sie "1" bei Ganzzahlen und "0,1" bei<br>Gleitkommazahlen ein. Die passende Einstellung für jeden Wert entnehmen<br>Sie der folgenden Datenpunktliste.                                                           |
|-------|----------------------------------------------------------------|----------------------------------------------------------------------------------------------------|
|       | Hinweis:                                                       | Ansonsten unter <b>Konvertierung</b> keine weiteren Einstellungen vornehmen.                                                                                                    |
| 4.4.2 | KNX Datenpunkt                                                 | Unter "KNX Typ" wird dem gewählten Datenpunkt ein Typ aus der KNX<br>Datentypliste zugeordnet.<br>Desweiteren sind die "Sendebedingungen" (nicht senden / bei<br>Wertänderung) einstellbar.<br>Ebenso ist eine Einstellung zum "zyklisches Senden" (Nein / Ja) möglich.                                                             |
| 4.5   | Topologie zuordnen                                             | Wählen Sie die Schnittstellenkarte aus und weisen sie das Gerät ihrer gewünschten KNX-Linie zu.                                                                                                    |
| 4.6   | Physikalische<br>Adresse zuweisen                              | In einem KNX-Netzwerk muss jedes Gerät eine eindeutige Adresse erhalten.<br>Die Adresse wird wie folgt zugewiesen.<br>Stellen Sie sicher das:<br>- eine Verbindung zum Bus besteht<br>- der Bus mit Spannung versorgt ist<br>- die Schnittstellenkarte mit einer KNX-Linie verbunden ist<br>- der Regler mit Spannung versorgt wird |
|       |                                                                | Wählen Sie mit der Maus die Schnittstelle aus und klicken Sie mit<br>der rechten Maustaste zum Öffnen des Menü's auf die Schnittstelle.<br>Im geöffneten Menü wählen Sie "Programmieren" und anschließend<br>"Physikalische Adresse" aus. Im Anschluss ist die Programmiertaste an der<br>Schnittstellenkarte zu drücken.           |
| 4.7   | Kommunikations-<br>objekte mit Gruppen-<br>adressen verknüpfen | Öffnen Sie dazu in Ihrer ETS das Fenster "Gruppenadressen" und das<br>Fenster "Geräte". Die zuvor eingestellten "Kommunikationsobjekte" kann<br>dann per Drag and Drop den gewünschten KNX-Adressen zugewiesen<br>werden.                                                                                                    |
| 4.8   | Programmieren der<br>Konfiguration                             | Stellen Sie sicher das:<br>- eine Verbindung zum Bus besteht<br>- der Bus mit Spannung versorgt ist<br>- die Schnittstellenkarte mit einer KNX-Linie verbunden ist<br>- der Regler mit Spannung versorgt wird                                                                                                    |
|       |                                                                | Wählen Sie mit der Maus die Schnittstelle aus und klicken Sie mit<br>der rechten Maustaste zum Öffnen des Menü's auf die Schnittstelle.<br>Im geöffneten Menü wählen Sie "Programmieren" und anschließend<br>"Programmieren (Partiell)" aus.                                                                                        |

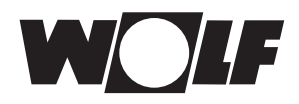

Beschreibung

5.1 Lesender Zugriff

Über die KNX-Schnittstelle ist ein schreibender und ein lesender Zugriff auf die Klimaregelung möglich.

Auflösung

#### 5.1.1 Betriebsdaten lesender Zugriff

Es stehen die folgenden Daten zum lesenden Zugriff zur Verfügung:

**Object Name / Description** 

Setpoint Speed Exhaust Fan

Temperature Heat Recovery

Setpoint Humidity

Setpoint Humidity Abs

Signal\_Valve\_Heating

Signal\_Valve\_Cooling

#### Sammelstörung Alarm General 1 Externe Anlagenfreigabe Ext Request Enable 1 Hygrostat Feuchte Hygrostat 1 Humidifier\_Enable 1 Freigabe Befeuchter Status AHU 1 Anlagenstatus **Betriebsstatus** Status Operation 1 Pumpe Warmwasser-Register Pump\_Heating 1 1 Pumpe Kaltwasser-Register Pump Cooling Pumpe Change-Over-Register Pump Heating Cooling 1 Anforderung Wärmeerzeuger Request\_Heating 1 1 Freigabe oder Pumpe WRG Request Heat Recovery 1 Außen-/Zuluftklappe (Stellmotor Auf/Zu) Request\_Damper\_Supply Fort-/Abluftklappe (Stellmotor Auf/Zu) Request Damper Exhaust 1 Freigabe oder Pumpe adiabate Kühlung Adiabatic\_Cooling\_Enable 1 1 Freigabe Warmlufterzeuger (WO) Air Heater Enable Thermostat Warmlufterzeuger (WO) 1 Thermostat\_Air\_Heater Ablaufventil Wasserzuleitung adiabate Kühlung Drain Valve Supply Water 1 1 Ablaufventil Wanne adiabate Kühlung Drain Valve Tank Zulaufventil adiabate Kühlung 1 Feed Valve Adiabatic Cooling Filtervortrockner<sup>2)</sup> Filter Predryer 1 Zulufttemperatur Temperature Supply Air 0,1 0,1 Außentemperatur Temperature\_Outside Raumtemperatur Temperature Room 0,1 Ablufttemperatur Temperature\_Exhaust\_Air 0,1 Taupunkttemperatur<sup>1)</sup> Temperature Dewpoint 0,1 Zulufttemperatur nach WRG<sup>1)</sup> Temperature after HR 0,1 Luftqualität (VOC) Air Quality VOC 1 0,1 Sollwertgeber Setpoint\_Device Raumfeuchte Humidity Room 0,1 Abluftfeuchte Humidity Exhaust Air 0,1 Zuluftfeuchte Humidity\_Supply\_Air 0,1 Aktueller Sollwert Zulufttemperatur Setpoint\_Temperature\_Supply\_Air 0,1 Aktueller Sollwert Temperatur Setpoint Temperature 0,1 Setpoint\_Fresh\_Air 1 Aktueller Sollwert Frischluftanteil Setpoint\_Speed\_Supply\_Fan Aktueller Sollwert Drehzahl Zulüfter 0,1

0,1

0,1

0,1

0,1

0,1

0,1

Aktueller Sollwert Drehzahl Ablüfter

Aktueller Sollwert relative Feuchte

Aktueller Sollwert absolute Feuchte

Vereisungsfühler

Stellsignal Heizen

Stellsignal Kühlen

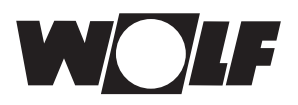

| Beschreibung                                          | Object Name / Description     | Auflösung |
|-------------------------------------------------------|-------------------------------|-----------|
| Stellsignal WRG                                       | Signal_Heat_Recovery          | 0,1       |
| Stellsignal Befeuchter                                | Signal_Humidifier             | 0,1       |
| Ablufttemperatur nach Befeuchter für adiabate Kühlung | Temperature_Adiabatic_Cooling | 0,1       |
| Stellsignal Nachheizen                                | Signal_Valve_Reheating        | 0,1       |
| Luftqualität (CO2)                                    | Air_Quality_CO2               | 1         |
| Druck Zuluft                                          | Pressure_Supply_Air           | 1         |
| Druck Abluft                                          | Pressure_Exhaust_Air          | 1         |
| Volumenstrom Zuluft                                   | Volume_Supply_Air             | 10        |
| Volumenstrom Abluft                                   | Volume_Exhaust_Air            | 10        |
| Betriebsart                                           | Operation_Mode                | 1         |
| Aktueller Sollwert Ventilatorstufe                    | Setpoint_Fan_Stage            | 1         |
| Aktueller Sollwert Druck Zuluft                       | Setpoint_Pressure_Supply_Air  | 1         |
| Aktueller Sollwert Druck Abluft                       | Setpoint_Pressure_Exhaust_Air | 1         |
| Aktueller Sollwert Volumenstrom Zuluft                | Setpoint_Volume_Supply_Air    | 10        |
| Aktueller Sollwert Volumenstrom Abluft                | Setpoint_Volume_Exhaust_Air   | 10        |
| Anforderung Kälteerzeuger Stufe 1/2                   | Chiller_Stage                 | 1         |
| Stufe Direktverdampfer                                | Request_Cooling               | 1         |
| Stufe Elektroheizregister                             | EHeating_Stage                | 1         |
| Betriebsart Wärmepumpe                                | Heatpump_Mode                 | 1         |
| Differenzdruck Außen-/Zuluftfilter12)                 | Pressure_Filter_ODA/SUP1      | 1         |
| Differenzdruck Außen-/Zuluftfilter22)                 | Pressure_Filter_ODA/SUP2      | 1         |
| Differenzdruck Außen-/Zuluftfilter32)                 | Pressure_Filter_ODA/SUP3      | 1         |
| Differenzdruck Abluftfilter1 <sup>2)</sup>            | Pressure_Filter_ETA1          | 1         |
| Differenzdruck Abluftfilter2 <sup>2)</sup>            | Pressure_Filter_ETA2          | 1         |

<sup>1)</sup> vorhanden ab WRS-K Softwareversion 5.4.000

 $^{\scriptscriptstyle 2)}$  vorhanden ab WRS-K Softwareversion 5.5.000

#### Codierung

|                    | Wert                    | Bedeutung                               |
|--------------------|-------------------------|-----------------------------------------|
| Aktueller Sollwert | 0                       | Ventilator Aus                          |
| Ventilatorstufe    | 1                       | Ventilator Ein                          |
|                    |                         | (einstufig und stufenlose Ventilatoren) |
|                    |                         | Ventilatoren Stufe 1 Ein                |
|                    |                         | (mehrstufige Venitlatoren)              |
|                    | 2                       | Ventilatoren Stufe 2 Ein                |
|                    | 3                       | Ventilatoren Stufe 3 Ein                |
| Betriebsart        | art 0 Manueller Betrieb |                                         |
|                    | 1                       | Wochenprogramm                          |
|                    | 2                       | GLT-Betrieb                             |
| Anlagenstatus      | 0                       | Standby                                 |
|                    | 1                       | Betriebsbereit                          |
| Betriesstatus      | 0                       | Anlage nicht in Betrieb                 |
|                    | 1                       | Anlage in Betrieb                       |
| Betriebsart        | 0                       | keine Freigabe                          |
| Wärmepumpe         | 1                       | Freigabe Heizen                         |
|                    | 2                       | Freigabe Kühlen                         |

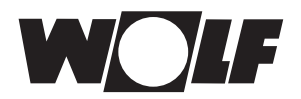

#### 5.1.2 Sonderbetriebsarten Bei aktiver Sonderbetriebsart ist das zugehörige Bit gesetzt

| Beschreibung                      | Object Name / Description | Auflösung |
|-----------------------------------|---------------------------|-----------|
| Urlaubsprogramm                   | Special_Holiday           | 1         |
| Filtertest                        | Special_Filter            | 1         |
| Vorwärmprogramm                   | Special_Preheat           | 1         |
| Nachtlüften                       | Special_NightVentilation  | 1         |
| Stützbetrieb                      | Special_BackupMode        | 1         |
| Nutzzeitverlängerung              | Special_Utilisation       | 1         |
| Stoßlüftung                       | Special_PeakVentilation   | 1         |
| Angebotsregelung Kühlen           | Special_NaturalCooling    | 1         |
| Hygrostatfunktion                 | Special_Hygrostat         | 1         |
| Luftqualitätsregelung             | Special_AirQuality        | 1         |
| Externe Anforderung               | Special_ExternalDemand    | 1         |
| Nachlauf                          | Special_RunOn             | 1         |
| WRG Vereisungsschutz              | Special_HR_Icing          | 1         |
| Drehzahlreduzierung               | Special_Speed Reduction   | 1         |
| Absenkbetrieb                     | Special_Setback Mode      | 1         |
| Winteranlauf WRG                  | Special_Winterstart       | 1         |
| Schnellaufheizung <sup>1)</sup>   | Special_Quickheat         | 1         |
| Abtauung Wärmepumpe <sup>2)</sup> | Special_HP_Defrost        | 1         |

<sup>1)</sup> vorhanden ab WRS-K Softwareversion 5.3.000

<sup>2)</sup> vorhanden ab WRS-K Softwareversion 5.4.000

#### Codierung

| Wert | Bedeutung                     |
|------|-------------------------------|
| Off  | Sonderbetriebsart nicht aktiv |
| On   | Sonderbetriebsart aktiv       |

#### Hinweis:

Es können mehrere Sonderbetriebsarten gleichzeitig aktiv sein.

| Beschreibung                                       | <b>Object Name / Description</b>    | Auflösung |
|----------------------------------------------------|-------------------------------------|-----------|
| Störung Frequenzumrichter Motor Zuluftventilator   | Alarm_Inverter_Supply               | 1         |
| Motortemperatur Zuluftventilator zu hoch           | Alarm_Temp_Motor_Supply             | 1         |
| Reparaturschalter Zuluftventilator                 | Alarm_RepairSwitch_Supply           | 1         |
| Luftstromüberwachung Zuluft                        | Alarm_AirFlow_Supply                | 1         |
| Störung Frequenzumrichter Abluftventilator         | Alarm_Inverter Exhaust              | 1         |
| Motortemperatur Abluftventilator zu hoch           | Alarm_Temp_Motor_Exhaust            | 1         |
| Reparaturschalter Abluftventilator                 | Alarm_RepairSwitch_Exhaust          | 1         |
| Luftstromüberwachung Abluft                        | Alarm_AirFlow_Exhaust               | 1         |
| Außenluftfilter verschmutzt4)                      | Alarm_Filter_Outside                | 1         |
| Zuluftfilter verschmutzt4)                         | Alarm_Filter_Supply                 | 1         |
| Abluftfilter verschmutzt4)                         | Alarm_Filter_Exhaust                | 1         |
| Störung Pumpe Warm-Wasser-Register                 | Alarm_Pump_HotWater                 | 1         |
| Frostschutzthermostat ausgelöst                    | Alarm_Frost                         | 1         |
| Frostschutztemperatur Zuluft unterschritten        | Alarm_Frost_SupplyAir               | 1         |
| Temperaturwächter Elektroheizregister              | Alarm_TempLimiter_EHeater           | 1         |
| Sicherheitstemperaturbegrenzer Elektroheizregister | Alarm_SafetyTempLimiter_<br>EHeater | 1         |

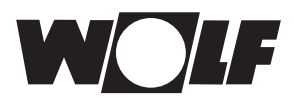

| Beschreibung                                               | Object Name / Description | Auflösung |
|------------------------------------------------------------|---------------------------|-----------|
| Störung Pumpe Kalt-Wasser-Register                         | Alarm_Pump_ColdWater      | 1         |
| Sammelstörung externe Kältemaschine                        | Alarm_Chiller             | 1         |
| Alarm Brandmeldeanlage Sammelmeldung                       | Alarm_Fire                | 1         |
| Zulufttemperatursensor fehlerhaft oder nicht angeschlossen | Alarm_Temp_Supply         | 1         |
| Zuluftfeuchtesensor fehlerhaft oder nicht angeschlossen    | Alarm_Humi_Supply         | 1         |
| Raumtemperatursensor fehlerhaft oder nicht angeschlossen   | Alarm_Temp_Room           | 1         |
| Raumfeuchtesensor fehlerhaft oder nicht angeschlossen      | Alarm_Humi_Room           | 1         |
| Ablufttemperatursensor fehlerhaft oder nicht angeschlossen | Alarm_Temp_Exhaust        | 1         |
| Abluftfeuchtesensor fehlerhaft oder nicht angeschlossen    | Alarm_Humi_Exhaust        | 1         |
| Außentemperatursensor fehlerhaft oder nicht angeschlossen  | Alarm_Temp_Outside        | 1         |
| Vereisungsfühler WRG fehlerhaft oder nicht angeschlossen   | Alarm_Temp_HR             | 1         |
| Eine Brandschutzklappe ausgelöst                           | Alarm_Fire_Damper         | 1         |
| Störung Zuluftventilator                                   | Alarm_Fan_Supply          | 1         |
| Störung Abluftventilator                                   | Alarm_Fan_Exhaust         | 1         |
| Datenbusstörung Erweiterungsmodule                         | Alarm_KLME                | 1         |
| Fernbedienung nicht angeschlossen oder Datenbus Störung    | Alarm_BMKF                | 1         |
| Wartung erforderlich                                       | Alarm_Service             | 1         |
| Störung Wärmerückgewinnung                                 | Alarm_HR                  | 1         |
| Wartungsmeldung Befeuchter                                 | Alarm_Service_Humi        | 1         |
| Störung Befeuchter                                         | Alarm_Humi                | 1         |
| Externe Störung                                            | Alarm_Extern              | 1         |
| Rauchmelder ausgelöst                                      | Alarm_Smoke               | 1         |
| Sollwertgeber nicht oder fehlerhaft verbunden              | Alarm_Setpoint_Device     | 1         |
| Brandschutzklappe 1 ausgelöst                              | Alarm_Fire_Damper1        | 1         |
| Brandschutzklappe 2 ausgelöst                              | Alarm_Fire_Damper2        | 1         |
| Brandschutzklappe 3 ausgelöst                              | Alarm_Fire_Damper3        | 1         |
| Brandschutzklappe 4 ausgelöst                              | Alarm_Fire_Damper4        | 1         |
| Brandschutzklappe 5 ausgelöst                              | Alarm_Fire_Damper5        | 1         |
| Brandschutzklappe 6 ausgelöst                              | Alarm_Fire_Damper6        | 1         |
| Brandschutzklappe 7 ausgelöst                              | Alarm_Fire_Damper7        | 1         |
| Brandschutzklappe 8 ausgelöst                              | Alarm_Fire_Damper8        | 1         |
| Brandschutzklappe 9 ausgelöst                              | Alarm_Fire_Damper9        | 1         |
| Brandschutzklappe 10 ausgelöst                             | Alarm_Fire_Damper10       | 1         |
| Brandschutzklappe 11 ausgelöst                             | Alarm_Fire_Damper11       | 1         |
| Brandschutzklappe 12 ausgelöst                             | Alarm_Fire_Damper12       | 1         |
| Brandschutzklappe 13 ausgelöst                             | Alarm_Fire_Damper13       | 1         |
| Brandschutzklappe 14 ausgelöst                             | Alarm_Fire_Damper14       | 1         |
| Brandschutzklappe 15 ausgelöst                             | Alarm_Fire_Damper15       | 1         |
| Brandschutzklappe 16 ausgelöst                             | Alarm_Fire_Damper16       | 1         |
| Brandschutzklappe 17 ausgelöst                             | Alarm_Fire_Damper17       | 1         |
| Brandschutzklappe 18 ausgelöst                             | Alarm_Fire_Damper18       | 1         |

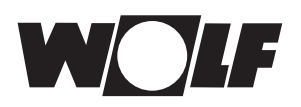

| Beschreibung                                                                                         | <b>Object Name / Description</b> | Auflösung |
|----------------------------------------------------------------------------------------------------|----------------------------------|-----------|
| Brandschutzklappe 19 ausgelöst                                                                       | Alarm_Fire_Damper19              | 1         |
| Brandschutzklappe 20 ausgelöst                                                                       | Alarm_Fire_Damper20              | 1         |
| Brandschutzklappe 21 ausgelöst                                                                       | Alarm_Fire_Damper21              | 1         |
| Verkalkung Frischwasserkontaktbefeuchter adiabate Kühlung                                            | Alarm_AC_Calcification           | 1         |
| Störung Brenner Warmlufterzeuger (WO)                                                                | Alarm_Air_Heater                 | 1         |
| Störung Befeuchter adiabate Kühlung                                                                  | Alarm_AC_Humi                    | 1         |
| keine Kühlleistung adiabate Kühlung                                                                  | Alarm_AC_Cooling_Power           | 1         |
| Vereisungsgefahr Befeuchter adiabate Kühlung                                                         | Alarm_AC_Icing                   | 1         |
| Ablufttemperatursensor nach Befeuchter für adiabate Küh-<br>lung fehlerhaft oder nicht angeschlossen | Alarm_Temp_AC                    | 1         |
| Wartungsmeldung Befeuchter adiabate Kühlung                                                          | Alarm_Service_AC_Humi            | 1         |
| Störung Wärmepumpe                                                                                   | Alarm_HP                         | 1         |
| Störung Pumpe Nachheizregister                                                                       | Alarm_Pump_Reheating             | 1         |
| Frostschutzthermostat Nachheizregister ausgelöst                                                     | Alarm_Frost_Reheating            | 1         |
| Kälteregler Datenbusstörung <sup>1)</sup>                                                            | Alarm_pLAN_Chiller               | 1         |
| KVS Regelung Datenbusstörung <sup>1)</sup>                                                           | Alarm_pLAN_CCS                   | 1         |
| KVS-Regelung ausgeschaltet (Standby) <sup>1)</sup>                                                   | Alarm_CCS                        | 1         |
| GLT-Außentemperatur nicht plausibel <sup>1)</sup>                                                    | Alarm_Temp_Out_BMS               | 1         |
| Zulufttemperatursensor nach WRG fehlerhaft oder nicht angeschlossen <sup>2)</sup>                    | Alarm_Temp_after_HR              | 1         |
| Taupunkttemperatursensor fehlerhaft oder nicht angeschlossen <sup>2)</sup>                           | Alarm_Temp_Dewpoint              | 1         |
| Außenluftfeuchtesensor fehlerhaft oder nicht angeschlossen                                           | Alarm_Humi_Out                   | 1         |
| Entfeuchtungsleistung nicht ausreichend <sup>2)</sup>                                                | Alarm_Dehumification             | 1         |
| Außen-/Zuluftfilter 1 verschmutzt <sup>2)</sup>                                                      | Alarm_Filter_ODA/SUP1            | 1         |
| Außen-/Zuluftfilter 2 verschmutzt <sup>2)</sup>                                                      | Alarm_Filter_ODA/SUP2            | 1         |
| Außen-/Zuluftfilter 3 verschmutzt <sup>2)</sup>                                                      | Alarm_Filter_ODA/SUP3            | 1         |
| Abluftfilter 1 verschmutzt <sup>2)</sup>                                                             | Alarm_Filter_ETA1                | 1         |
| Abluftfilter 2 verschmutzt <sup>2)</sup>                                                             | Alarm_Filter_ETA2                | 1         |
| * Störung WP Inverter 1 <sup>2)</sup>                                                                | Alarm_HP_Inverter1               | 1         |
| * Störung WP Inverter 2 <sup>2)</sup>                                                                | Alarm_HP_Inverter2               | 1         |
| * Störung WP Inverter 3 <sup>2)</sup>                                                                | Alarm_HP_Inverter3               | 1         |
| Störung Pumpe Heiz-/Kühlkreis Change-Over-Register <sup>2)</sup>                                     | Alarm_Pump_H_C                   | 1         |
| Sicherheitstemperaturbegrenzer Filtervortrockner <sup>3)</sup>                                       | Alarm_STL_Predryer               | 1         |
| Störung Zuluftventilator 2 <sup>3)</sup>                                                             | Alarm_Fan2_Supply                | 1         |
| Störung Abluftventilator 2 <sup>3)</sup>                                                             | Alarm_Fan2_Exhaust               | 1         |

\* bei Clima-Split-System mit Kaskadenschaltung

<sup>1)</sup> vorhanden ab WRS-K Softwareversion 5.3.000

<sup>2)</sup> vorhanden ab WRS-K Softwareversion 5.4.000

<sup>3)</sup> vorhanden ab WRS-K Softwareversion 5.5.000

<sup>4)</sup> bis WRS-K Softwareversion 5.4.100

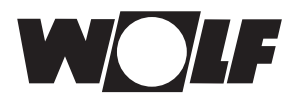

Codierung

| Wert | Bedeutung         |
|------|-------------------|
| Off  | Alarm nicht aktiv |
| On   | Alarm aktiv       |

#### Hinweis:

Es können mehrere Alarme gleichzeitig aktiv sein. Ein Alarm bleibt solange aktiv, bis er am Bedienmodul BMK quittiert wurde.

5.2 Schreibender Zugriff Über einen schreibenden Zugriff können über ein KNX-Netzwerk je nach Betriebsart Sollwerte vorgegeben oder angepasst werden. Außerdem kann die Anlage ein- oder ausgeschaltet und die Betriebsart vorgegeben werden. Aus Sicherheitsgründen werden alle Variablen, die für einen schreibenden GLT-Zugriff zur Verfügung stehen auf ihre Min./Max. Grenzen überwacht. Wird ein Wert außerhalb des gültigen Wertebereichs gesendet, bleibt der ursprüngliche Wert erhalten.

# 5.2.1 Betriebsdaten Es stehen folgende Daten zum schreibenden Zugriff zur Verfügung: schreibender Zugriff

Aus Sicherheitsgründen werden alle Variablen, die für einen schreibenden GLT-Zugriff zur Verfügung stehen auf ihre Min./Max. Grenzen überwacht. Wird ein Wert außerhalb des gültigen Wertebereichs gesendet, wird der Wert verweigert und der ursprüngliche Wert erhalten.

| Beschreibung                                               | Object Name / Description        | Auflösung |
|------------------------------------------------------------|----------------------------------|-----------|
| Sollwert Temperatur von GLT                                | Setpoint_Temperature_BMS         | 1         |
| Sollwert Drehzahl Zuluft von GLT                           | Setpoint_Speed_Supply_BMS        | 0,1       |
| Sollwert Drehzahl Abluft von GLT                           | Setpoint_Speed_Exhaust_BMS       | 0,1       |
| Sollwert Frischluftanteil von GLT                          | Setpoint_Fresh_Air_BMS           | 1         |
| Sollwert Ventilatorbetrieb<br>(Stufe oder Ein/Aus) von GLT | Setpoint_Fan_Step_BMS            | 1         |
| Sollwert Druck Zuluft von GLT                              | Setpoint_Pressure_Supply_Air_BMS | 1         |
| Sollwert Druck Abluft von GLT                              | Setpoint_Pressure_Exh_Air_BMS    | 1         |
| Sollwert Volumenstrom Zuluftvon GLT                        | Setpoint_Volume_Supply_Air_BMS   | 10        |
| Sollwert Volumenstrom Abluft von GLT                       | Setpoint_Volume_Exhaust_Air_BMS  | 10        |
| Sollwert relative Feuchte von GLT                          | Setpoint_Humidity_BMS            | 0,1       |
| Sollwert absolute Feuchte von GLT                          | Setpoint_Humidity_Abs_BMS        | 0,1       |
| Offset Sollwert Temperatur                                 | Offset_Temperature_BMS           | 0,1       |
| Offset Sollwert Drehzahl Zulüfter                          | Offset_Speed_Supply_Fan_BMS      | 0,1       |
| Offset Sollwert Drehzahl Ablüfter                          | Offset_Speed_Exhaust_Fan_BMS     | 0,1       |
| Offset Sollwert Frischluftanteil                           | Offset_Fresh_Air_BMS             | 1         |
| Offset Sollwert Druck Zuluft                               | Offset_Pressure_Supply_Air_BMS   | 1         |
| Offset Sollwert Druck Abluft                               | Offset_Pressure_Exhaust_Air_BMS  | 1         |
| Offset Sollwert Feuchte relativ                            | Offset_Humidity_BMS              | 0,1       |
| Offset Sollwert Feuchte absolut                            | Offset_Humidity_Abs_BMS          | 0,1       |
| Offset Sollwert Volumenstrom Zuluft                        | Offset_Volume_Supply_Air_BMS     | 10        |
| Offset Sollwert Volumenstrom Abluft                        | Offset_Volume_Exhaust_Air_BMS    | 10        |
| Betriebsart                                                | Operation_Mode                   | 1         |
| Außentemperaturwert von GLT                                | Temperature_Outside_BMS          | 0,1       |

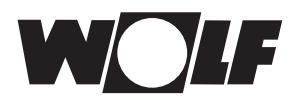

#### 5.2.2 Betriebsartenwahl

Die Anlage kann bei vorhandener KNX-Schnittstelle in 3 verschiedenen Betriebsarten betrieben werden:

- Manueller Betrieb
- Wochenprogramm
- GLT-Betrieb

#### Manueller Betrieb

Die Anlage läuft mit den über das Bedienmodul BMK vorgegebenen Sollwerten für manuellen Betrieb. Über die KNX-Schnittstelle können die Sollwerte über Offsets angepasst werden.

#### Wochenprogramm

Die Anlage läuft mit den im Wochenprogramm vorgegebenen Zeiten und Sollwerten. Über die KNX-Schnittstelle können die Sollwerte über Offsets angepasst werden.

#### **GLT-Betrieb**

Die Anlage läuft mit den über die KNX-Schnittstelle vorgegebenen Sollwerten. Die Anlage wird über die KNX-Schnittstelle ein- und ausgeschaltet.

Die Betriebsart kann über das Bedienmodul BMK / BMK-Touch oder über die KNX-Schnittstelle verändert werden.

#### - Betriebsartenwahl über Bedienmodul BMK / BMK-Touch:

siehe Betriebsanleitung WRS-K

#### - Betriebsartenwahl über KNX-Schnittstelle:

Über die Variable Betriebsart kann die Betriebsart über die KNX-Schnittstelle verändert werden:

| Wert | Bedeutung         |
|------|-------------------|
| 0    | Manueller Betrieb |
| 1    | Wochenprogramm    |
| 2    | GLT-Betrieb       |

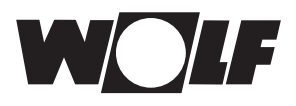

#### 5.2.3 Manueller Betrieb / Wochenprogramm

Bei manuellem Betrieb oder aktivem Wochenprogramm können die Sollwerte über die Offset-Variablen angepasst werden. Die Anlage läuft wie vom manuellen Betrieb oder vom Wochenprogramm vorgegeben.

Folgende Variablen sind wirksam:

- Offset Temperatursollwert (Anpassung Temperatur-Sollwert)
- Offset Frischluftanteil (Anpassung Frischluftanteil)
- Offset Drehzahl Zulüfter (Anpassung Sollwert Drehzahl Zulüfter)
- Offset Drehzahl Ablüfter (Anpassung Sollwert Drehzahl Ablüfter)
- Offset Druck Zulüfter (Anpassung Sollwert Druck Zuluft)
- Offset Druck Ablüfter (Anpassung Sollwert Druck Abluft)
- Offset Volumenstrom Zulüfter (Anpassung Sollwert Volumenstrom Zuluft)
- Offset Volumenstrom Ablüfter (Anpassung Sollwert Volumenstrom Abluft)
- Betriebsart
- Offset Feuchtesollwert (Anpassung Sollwert relative Feuchte)
- Offset Feuchtesollwert absolut (Anpassung Sollwert absolute Feuchte)

Achtung

Die Anpassung der Sollwerte bezieht sich immer auf die eingestellten Sollwerte des manuellen Betriebs oder des Wochenprogramms! Bei Anlagen mit aktiven Sollwertgeber kann der Temperatur-Sollwert nicht über die Schnittstelle angepasst werden.

#### Anlagen mit Fernbedienung BMK-F:

#### Anpassung Sollwert Temperatur:

Erfolgt eine Sollwertanpassung über die KNX-Schnittstelle, nachdem der Sollwert über die Fernbedienung verändert wurde, wird auf den Sollwert des manuellen Betriebs bzw. Wochenprogramms plus Offset über KNX-Schnittstelle umgeschaltet.

#### Beispiel:

Sollwert manueller Betrieb = 21°C, Anpassung des Sollwertes über BMK-F auf 23°C. Wenn jetzt ein Offset = -1K vorgegeben wird, wird ein neuer Sollwert von 20°C (21°C-1K) aktiviert.

#### Anpassung Sollwerte Drehzahl / Druck / Volumenstrom:

Eine Änderung der Sollwerte für Drehzahl, Druck oder Volumenstrom erfolgt über die Fernbedienung in 3 Stufen (vgl. Montage- und Bedienungsanleitung WRS-K). Dabei wird der Sollwert entsprechend der in den Grundeinstellungen vorgegebenen Werten für Zu- und Abluft gemeinsam verändert. Erfolgt nach einer Sollwertänderung über die Fernbedienung eine Sollwertanpassung über die KNX-Schnittstelle für Zuluft oder Abluft, wird auf die Sollwerte des manuellen Betriebs bzw. Wochenprogramms plus Offset über KNX-Schnittstelle für Zu- **und** Abluft umgeschaltet.

#### Beispiel:

Sollwert Drehzahl Zuluft manueller Betrieb = **50%**, Sollwert Drehzahl Abluft manueller Betrieb = **45%**, Änderung der Drehzahl-Sollwerte über BMK-F auf **60%** (Zuluft) und **55%** (Abluft). Wenn jetzt ein Offset für die Zuluftdrehzahl von **30%**, aber kein Offset für den Abluftventilator vorgegeben wird, werden neue Sollwerte von **80%** (50%+30%) für den Zuluftventilator und **45%** (=Sollwert für manuellen Betrieb) für den Abluftventilator aktiviert.

#### Anpassung Sollwert Frischluftanteil:

Erfolgt eine Sollwertanpassung über die KNX-Schnittstelle, nachdem der Sollwert über die Fernbedienung verändert wurde, wird auf den Sollwert des manuellen Betriebs bzw. Wochenprogramms plus Offset über KNX-Schnittstelle umgeschaltet.

#### Beispiel:

Sollwert manueller Betrieb = **40%**, Anpassung des Sollwertes über BMK-F auf **50%**. Wenn jetzt ein Offset = **-10%** vorgegeben wird, wird ein neuer Sollwert von **30%** (40%-10%) aktiviert.

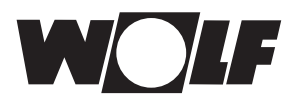

**5.2.4 GLT-Betrieb** Bei GLT-Betrieb werden sämtliche Sollwerte über die KNX-Schnittstelle vorgegeben. Das Ein- und Ausschalten der Anlage erfolgt ebenfalls über die KNX-Schnittstelle.

Folgende Variablen sind wirksam:

- Temperatursollwert von GLT
- Frischluftanteil von GLT
- Drehzahl Zuluft von GLT
- Drehzahl Abluft von GLT
- Ventilator Betrieb (Ein bzw. Stufe) von GLT
- Zuluft Druck Sollwert von GLT
- Abluft Druck Sollwert von GLT
- Zuluft Volumenstrom Sollwert von GLT
- Abluft Volumenstrom Sollwert von GLT
- Betriebsart
- Sollwert relative Feuchte von GLT
- Sollwert absolute Feuchte von GLT

Über die Variable **"Ventilator Betrieb (Ein bzw. Stufe von GLT)**" werden die Ventilatoren eingeschaltet und somit die Anlage mit den über die KNX-Schnittstelle vorgegebenen Sollwerten aktiviert:

bei einstufigen und stufenlosen Ventilatoren:

| Wert | Bedeutung  |
|------|------------|
| 0    | Anlage Aus |
| 1    | Anlage Ein |

bei mehrstufigen Ventilatoren (2- oder 3-stufig):

| Wert | Bedeutung                        |
|------|----------------------------------|
| 0    | Anlage Aus                       |
| 1    | Anlage Ein mit Ventilatorstufe 1 |
| 2    | Anlage Ein mit Ventilatorstufe 2 |
| 3    | Anlage Ein mit Ventilatorstufe 3 |

#### Vorgabe der Außentemperatur über GLT:

Ist die Option "Außentemperatur GLT" über das Fachmannmenü freigegeben, kann der Außentemperaturwert über die GLT vorgegeben werden.

#### Anlagen mit Fernbedienung BMK-F:

#### Sollwert Temperatur:

Wurde der Sollwert über die Fernbedienung verändert, wird eine neue Sollwertvorgabe über die KNX-Schnittstelle bei **Änderung** des Wertes der Variable "Sollwert Temperatur von GLT" übernommen.

#### Sollwert Drehzahl / Druck / Volumenstrom:

Wurde der Sollwert über die Fernbedienung verändert, wird eine neue Sollwertvorgabe über die KNX-Schnittstelle bei **Änderung** des Wertes der entsprechenden Variable übernommen. Sobald ein neuer Sollwert für Zuluft **oder** Abluft vorgegeben wird, werden die über die KNX-Schnittstelle vorgegebenen Sollwerte für Zuluft **und** Abluft aktiviert. Wird als Sollwert für die Zuluftdrehzahl oder den Zuluftdruck 0 vorgegeben, so wird auch der Sollwert für die Abluftdrehzahl auf 0 gesetzt.

#### Sollwert Frischluftanteil:

Wurde der Sollwert über die Fernbedienung verändert, wird eine neue Sollwertvorgabe über die KNX-Schnittstelle bei **Änderung** des Wertes der Variable "Sollwert Temperatur von GLT" übernommen.

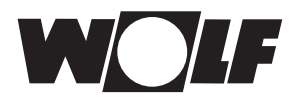

## 6 Technische Daten

| Versorgung              | 12 bis 33V , Leistungsaufnahme: 200mW über KLM                                                     |
|-------------------------|----------------------------------------------------------------------------------------------------|
| BUS-Versorgungsspannung | 21 bis 32V, Stromaufnahme: 5mA                                                                     |
| BUS                     | TP1 9600 baud (9600 bit/s)                                                                         |
| Schraubklemmen          | Leitungsquerschnitt min 0,2mm <sup>2</sup> max. 1,5mm <sup>2</sup> YCYM 1 x 2 x 0,8mm <sup>2</sup> |
| Schutzart               | IP00                                                                                               |
| Betriebsbedingungen     | -20 - 60°C, Luftfeuchtigkeit < 85% r.H. nicht kondensierend                                        |
| Lagerbedingungen        | -20 - 80°C, Luftfeuchtigkeit < 85% r.H. nicht kondensierend                                        |

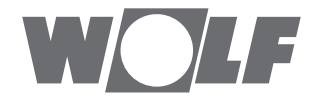